## C19 - Tulipany

Jacek Durski

Ćwiczenie pochodzi ze strony: https://corel.durscy.pl/obiekty/tulipany.html

Cel ćwiczenia:

Celem ćwiczenia jest poznanie możliwości tworzenia powtarzanych wzorów na bazie podstawowych figur jak prostokąt czy elipsa. Dodatkowo w zadaniu tym, ćwiczone są umiejętności związane z tworzeniem duplikatów.

1. Stwórz nowy, pusty dokument. Z *Przybornika* wybierz narzędzie *Prostokąt* (czerwona strzałka).

Trzymając lewy klawisz myszki narysuj kwadrat o boku 50 mm. Wymiary możesz kontrolować w okienkach *Rozmiar obiektu* (niebieska strzałka).

Wskazówka: w okienkach *Rozmiar obiektu* możesz tarze wpisać żądane wartości i zatwierdzić je klawiszem *<Enter>*. Musisz tylko zwrócić uwagę czy kłódka *Zablokuj proporcję* (zielona strzałka) jest otwarta..

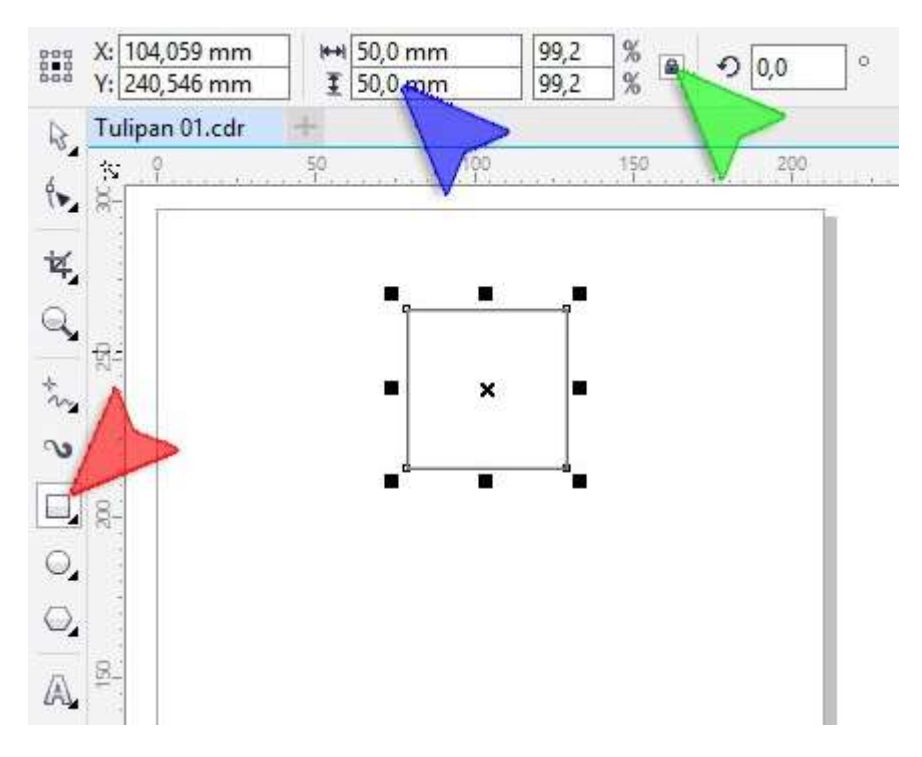

2. Wybierz z *Przybornika* narzędzie *Elipsa* (czerwona strzałka). Następnie narysuj kółko rozpoczynając z miejsca wskazanego niebieską strzałką a kończąc w miejscu strzałki zielonej. W obu okienkach *Rozmiar obiektu* (żółta strzałka) wpisz 90 mm i zatwierdź operację klawiszem *<Enter>*. Pamiętaj o wskazówce z kroku wcześniejszego.

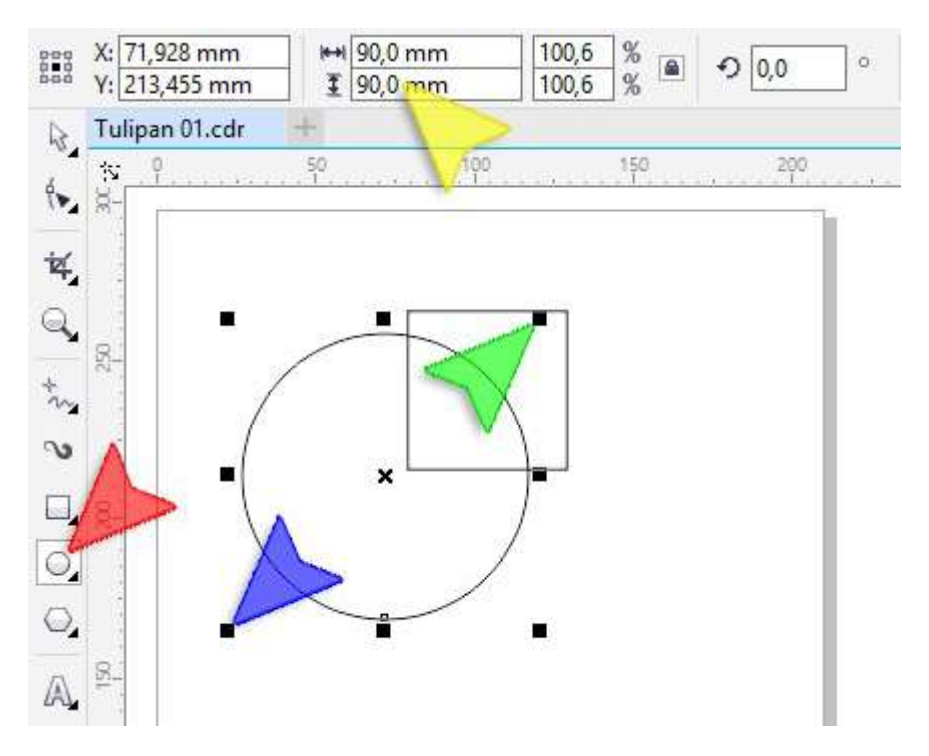

3. Na pasku Właściwości kliknij w przycisk Wycinek (czerwona strzałka).

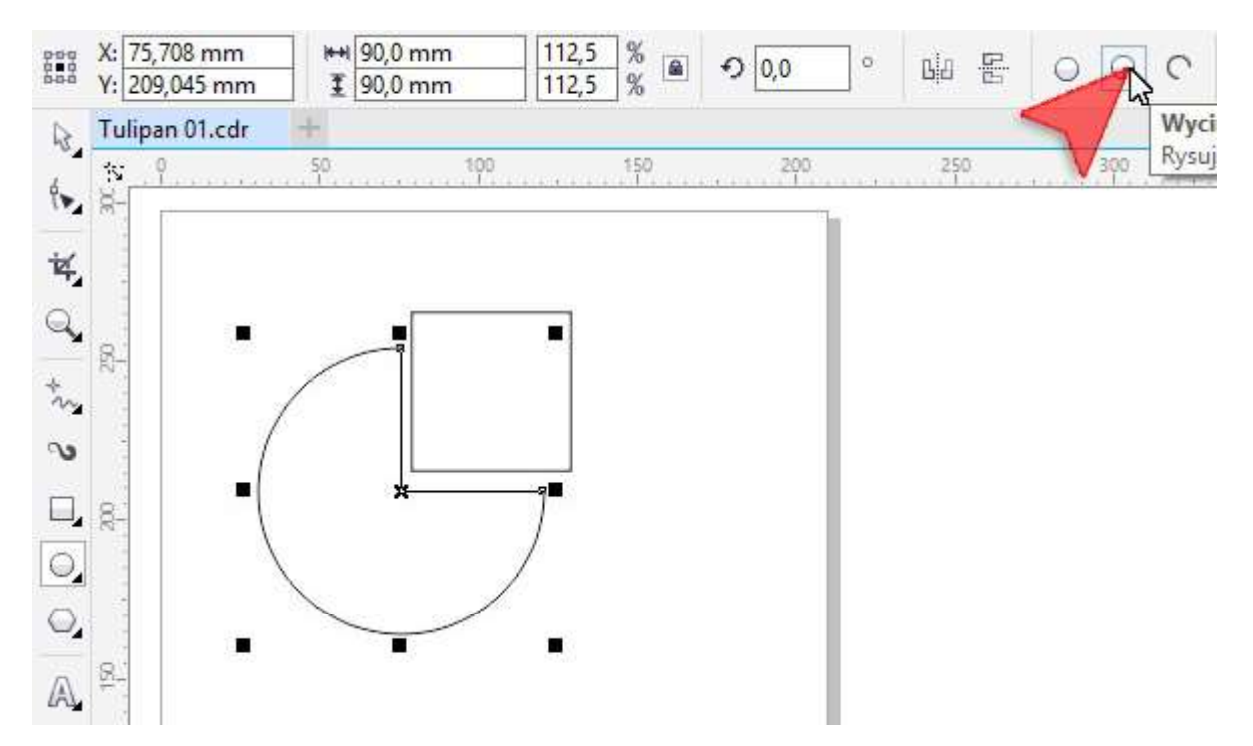

4. Aby uzyskać wycinek będący ćwiartką koła na pasku *Właściwości* kliknij przycisk *Zmień kierunek* (czerwona strzałka).

Wskazówka: jeśli Twoja ćwiartka jest ułożona inaczej niż moja, obij ją lustrzanie używając przycisków *Odbicie lustrzane w poziomie* lub *Odbicie lustrzane w pionie* (niebieskie strzałki).

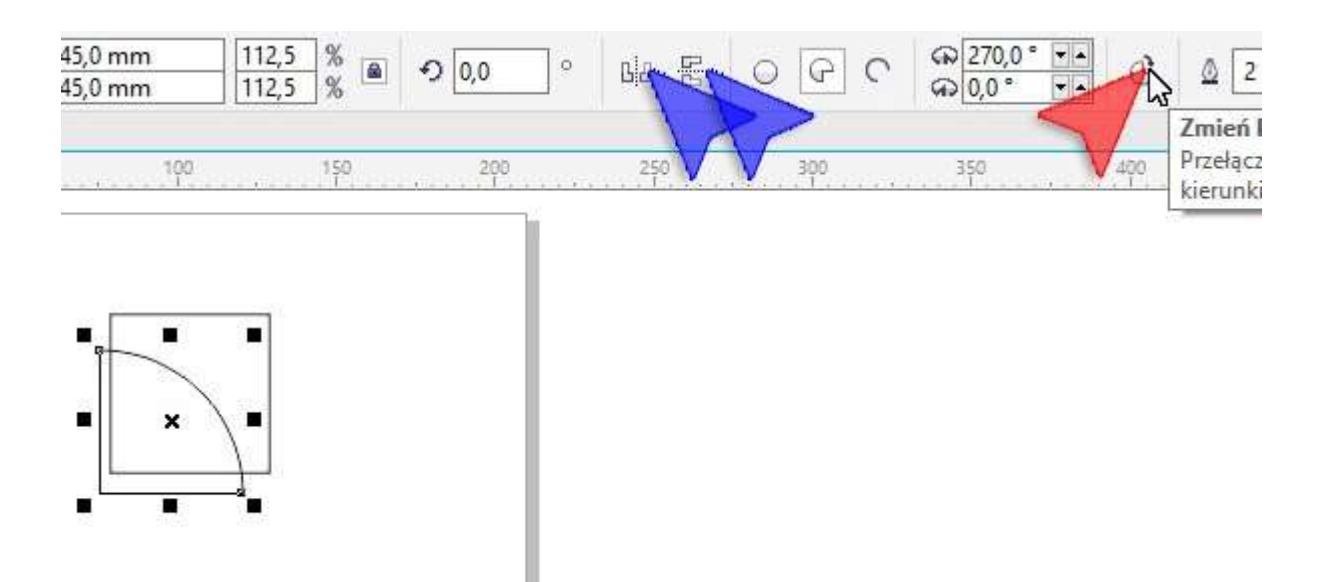

5. Za pomocą *Wskaźnika* (czerwona strzałka) zaznacz oba obiekty.

Wskazówka: aby zaznaczyć kilka obiektów na raz "obrysuj" je wskaźnikiem. Aby tego dokonać kliknij i przytrzymaj lewy klawisz myszki w miejscu niebieskiej strzałki. Przesuń myszkę w miejsce strzałki zielonej i puść klawisz myszki.

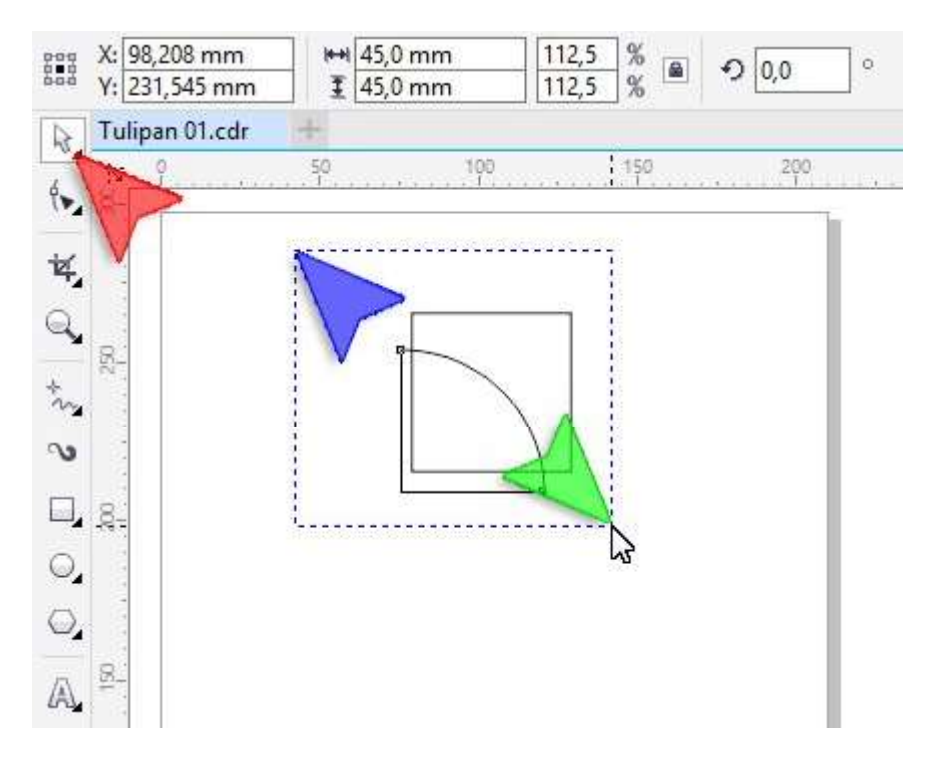

6. Wyśrodkuj obiekty względem siebie w poziomie naciskając klawisz <*C*> (samo "c", bez <*Ctrl*>) a następnie w pionie naciskając klawisz <*E*>.

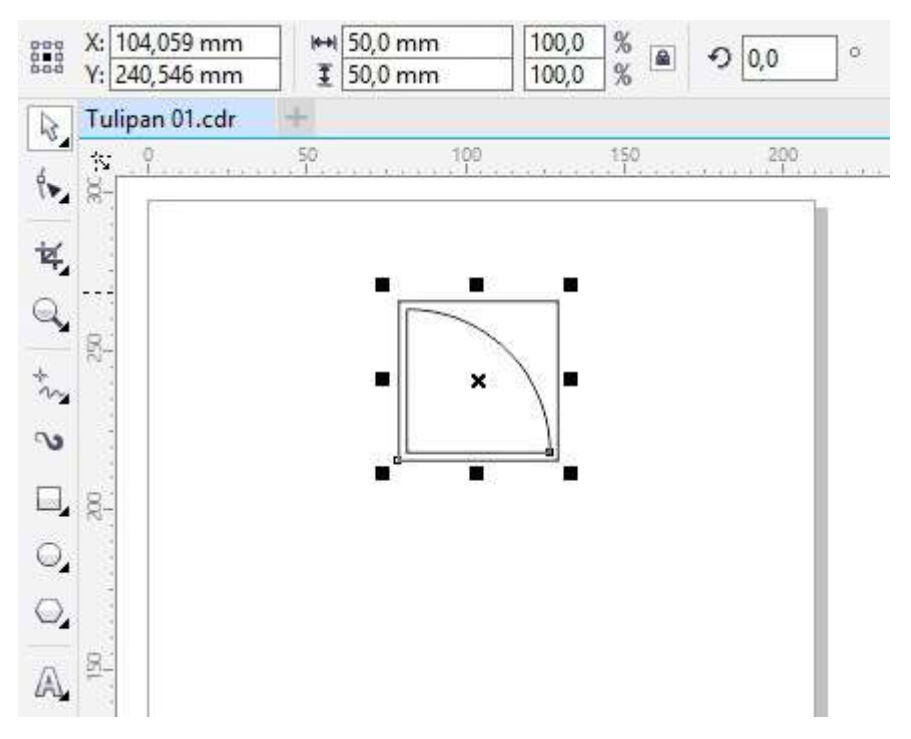

7. Mając nadal wybrany *Wskaźnik* kliknij w lewym klawiszem myszki w dowolnym miejscu tła obszaru roboczego. W okienkach *Odległość duplikatu* (czerwona strzałka) wpis z wartości: 0 mm i -52 mm (minus!)

| lednostki: milir | metry ~ | 4∲ 0,1 mm | • <sup>4</sup> , 0,0 m | m ▼∙<br>mm ▼• |
|------------------|---------|-----------|------------------------|---------------|
| 250              | 300     | 350       |                        | 450           |

8. Naciśnij kombinację klawiszy < Ctrl+D>.

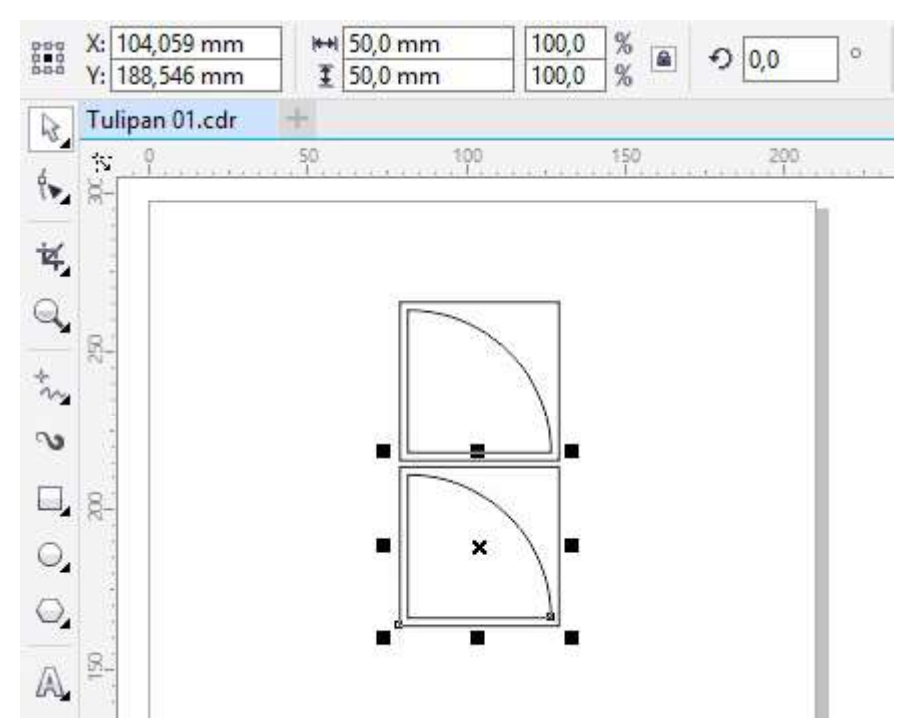

9. Obróć nowopowstałą parę obiektów wpisując w okienko *Kąt obrotu* (czerwona strzałka) wartość 180. Zatwierdź zmianę naciskając klawisz <*Enter*>.

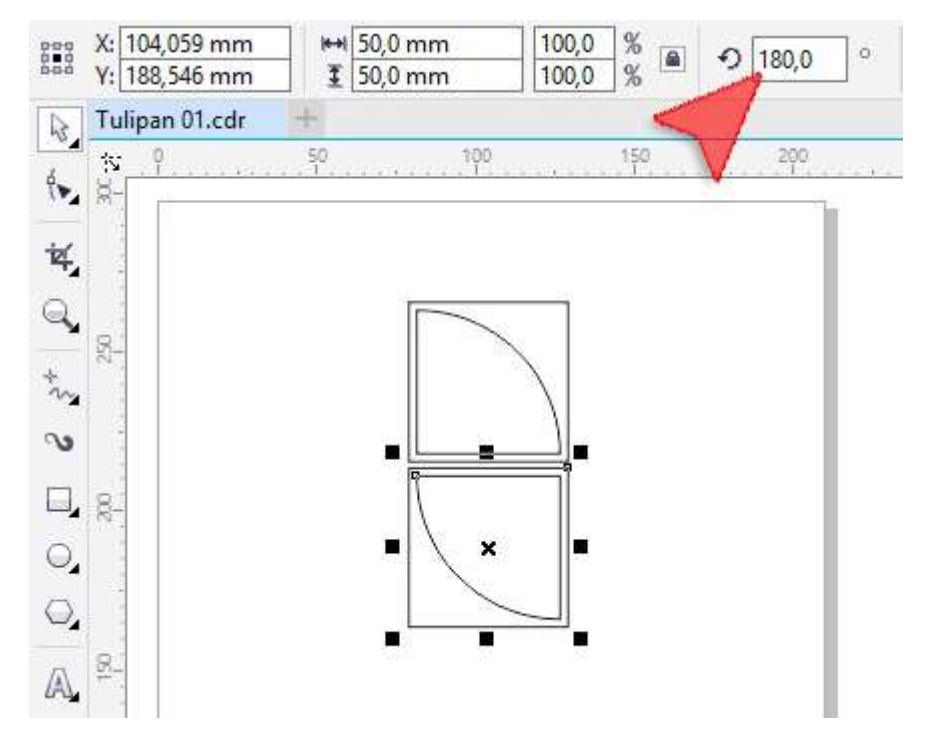

10.Z *Przybornika* wybierz narzędzie *Elipsa* (czerwona strzałka) i narysuj w miejscu *niebieskiej strzałki* kółko o wymiarach 10 mm (zielona strzałka).

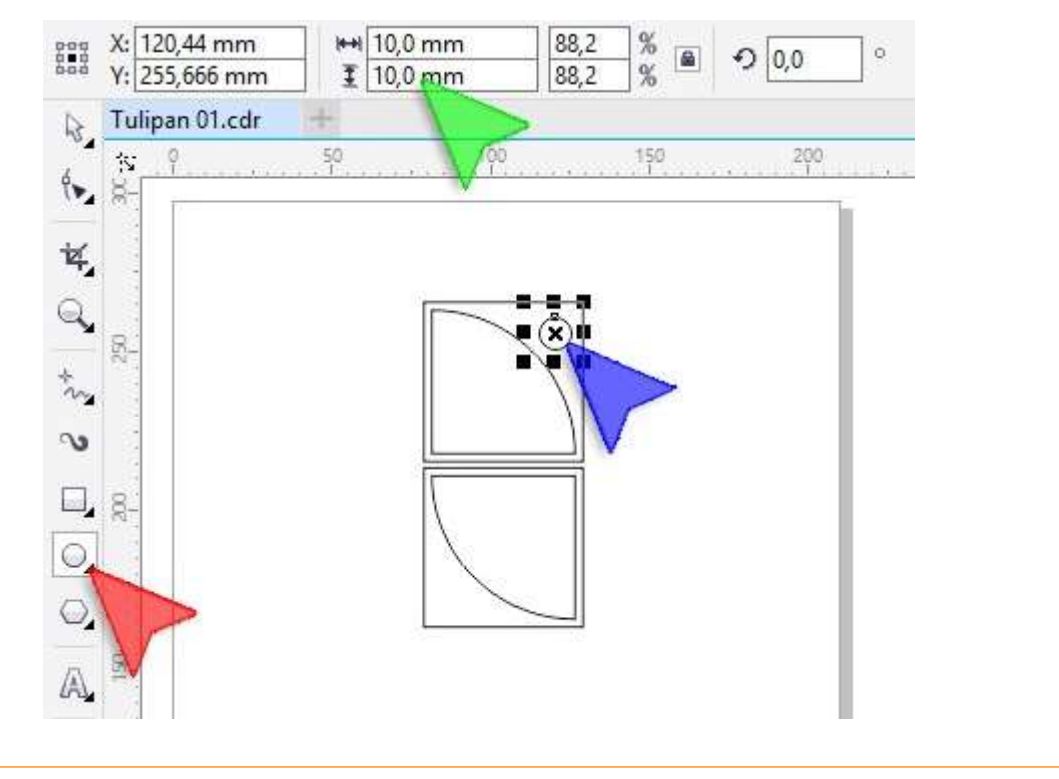

11. Z pomocą *Wskaźnika* (czerwona strzałka) wybierz pierwszy wycinek koła (niebieska strzałka). Następnie z *Palety kolorów* umieszczonej po prawej stronie ekranu, klikając lewym klawiszem myszki, wybierz kolor *Czerwony* (zielona strzała).

![](_page_5_Figure_1.jpeg)

Powtórz operację dla drugiego wycinka (żółta strzałka).

12. Podobnie jak w kroku poprzednim zaznacz kółko (czerwona strzałka) i nadaj mu kolor *Niebieski* (niebieska strzałka).

![](_page_6_Picture_0.jpeg)

13. Podobnie jak wcześniej, kliknij w dolny kwadrat (czerwona strzałka) i nadaj mu kolor *Biały* (niebieska strzałka). Następnie nadaj kolor *Biały* prostokątowi górnemu (zielona strzałka).

Uwaga: na pierwszy rzut oka nic się nie zmieniło. Należy jednak pamiętać, że wcześniej kwadraty były przeźroczyste. Biały kolor wynikał z koloru tła.

![](_page_6_Figure_3.jpeg)

14. Za pomocą *Wskaźnika* zaznacz wszystkie obiekty "obrysowując" je od punktu oznaczonego czerwoną strzałką do punku oznaczonego strzałką niebieską.

Wskazówka:wszystkie obiekty można także zaznaczyć naciskając kombinację klawiszy $<\!Ctrl\!+\!A\!>$ .

![](_page_7_Picture_0.jpeg)

2

15. Mając nadal wybrany *Wskaźnik* kliknij w lewym klawiszem myszki w dowolnym miejscu tła obszaru roboczego. W okienkach *Odległość duplikatu* (czerwona strzałka) wpis z wartości: 52 mm i 0 mm.

![](_page_7_Picture_2.jpeg)

![](_page_8_Figure_0.jpeg)

![](_page_8_Figure_1.jpeg)

17. Na Pasku właściwości kliknij w ikonkę przycisk Odbicie lustrzane w poziomie (czerwona strzałka).

![](_page_8_Figure_3.jpeg)

18. Zaznacz wszystkie obiekty. Na przykład obrysowując je Wskaźnikiem od czerwonej do niebieskiej strzałki.

![](_page_9_Figure_0.jpeg)

19. Aby zmienić szerokość konturu wraz ze zmianą jednostki należy wybrać *pióro konturu* klikając w znacznik pióra a następnie w oknie wybrać jednostki (punkty) i wybrać wartość 3 punkty i zatwierdzić operację klawiszem <*Enter*>.

![](_page_9_Picture_2.jpeg)

20. Mając nadal wybrany *Wskaźnik* kliknij w lewym klawiszem myszki w dowolnym miejscu tła obszaru roboczego. W okienkach *Odległość duplikatu* (czerwona strzałka) wpis z wartości: 104 mm i 0 mm.

![](_page_10_Picture_0.jpeg)

21. Zaznacz wszystkie obiekty za pomocą kombinacji klawiszy *Ctrl+A>* a następnie wykonaj kilka duplikatów za pomocą kombinacji klawiszy *Ctrl+D>*.

![](_page_10_Picture_2.jpeg)

(https://patronite.pl/corel-durscy-pl) :)